# How to Register a Company License

There are 2 ways to register a company license. First is when logging in and second is registering while already in i21. Here is the first way to register the company license:

- 1. Login an admin user that was created or imported for the company.
- 2. If the company has no license yet, this message will appear:

| i                               |
|---------------------------------|
| iRely i21                       |
| Your 01 company has no license! |
| ОК                              |

Note though that if the user is non-admin, he/she will not be able allowed to see the Company Registration.

- 3. Click **OK** button to dismiss the message box and move to **Company Registration** screen. If there are multiple companies, all will be listed in the top panel.
- 4. Click the **Browse** button on each company and locate the license key file. Note that, you can register multiple companies at the same time by selecting the keys generated for each.

| Company Registration     |                       |                                                    |          |                    |          | • ×          |     |                 |     |      |
|--------------------------|-----------------------|----------------------------------------------------|----------|--------------------|----------|--------------|-----|-----------------|-----|------|
| Register Close           |                       |                                                    |          |                    |          |              |     |                 |     |      |
| Export • 🔠 View • Filter | r (F3)                |                                                    |          |                    |          | К. 7<br>12 Ч |     |                 |     |      |
| Company 📤                |                       | Licer                                              | nse      |                    |          |              |     |                 |     |      |
| 01                       |                       |                                                    |          | Browse             |          |              |     |                 |     |      |
| 02                       |                       |                                                    |          | Browse             |          |              |     |                 |     |      |
| 03                       |                       |                                                    |          | Browse             |          |              |     |                 |     |      |
|                          | -                     |                                                    |          |                    |          |              |     |                 |     |      |
|                          | Open Open             |                                                    |          |                    |          |              |     |                 |     | ×    |
| Customer                 | ← → × ↑ 📑 > This PC   | $C \rightarrow \text{Local Disk (C:)} \rightarrow$ | i21 keys |                    |          | ~            | 5   | Search i21 keys |     | Ą    |
| Company ID               | Organize 🔻 New folder |                                                    |          |                    |          |              |     |                 |     | . () |
| Number of Users          | i21 keys ^ N          | lame 🤺                                             | ^        | Date modified      | Туре     | Siz          | e   |                 |     |      |
| Туре                     | > 🙃 OpeDrive          | 01.key                                             |          | 04/18/2017 5:21 PM | KEY File |              | 2 K | в               |     |      |
| Description              |                       | 02 (1).key                                         |          | 02/07/2018 5:14 PM | KEY File |              | 1 K | B               |     |      |
| Modules                  | Y 💻 This PC           | 02.key                                             |          | 08/30/2017 1:33 PM | KEY File |              | 1 K | В               |     |      |
| Modulo                   | > 🧊 3D Objects        | 03 (8).key                                         |          | 05/31/2018 8:50 AM | KEY File |              | 1 K | В               |     |      |
| module                   | > Apple iPhone        | 04.key                                             |          | 03/15/2018 2:20 PM | KEY File |              | 1 K | В               |     |      |
|                          | > Desktop             |                                                    |          |                    |          |              |     |                 |     |      |
|                          | > 🔮 Documents         |                                                    |          |                    |          |              |     |                 |     |      |
|                          | > 🕂 Downloads         |                                                    |          |                    |          |              |     |                 |     |      |
|                          | > 🎝 Music             |                                                    |          |                    |          |              |     |                 |     |      |
|                          | > 📰 Pictures          |                                                    |          |                    |          |              |     |                 |     |      |
|                          | > 📑 Videos            |                                                    |          |                    |          |              |     |                 |     |      |
|                          | > 🏪 Local Disk (C:)   |                                                    |          |                    |          |              |     |                 |     |      |
|                          | > 🛫 Databases (\\FIL  |                                                    |          |                    |          |              |     |                 |     |      |
|                          | > 🛫 Builds (\\FILESEF |                                                    |          |                    |          |              |     |                 |     |      |
| ? 🔘 🖓 🛛 Ready            | File name:            | :                                                  |          |                    |          |              | ~   | All Files       |     | ~    |
|                          |                       | L                                                  |          |                    |          |              |     | Open            | Can | cel  |
|                          |                       |                                                    |          |                    |          |              |     | Zheu            | Can |      |

a. If the number of active users in the company exceeds the allowable number of users for the license, the user who is registering the key will be prompt to deactivate a number of users:

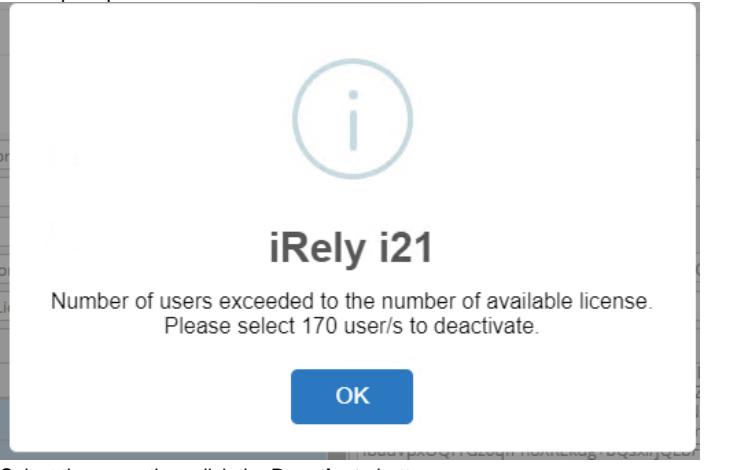

b. Select the users then click the Deactivate button

| Deactivate Users                           |                                       |                                                                                                    |
|--------------------------------------------|---------------------------------------|----------------------------------------------------------------------------------------------------|
| Close                                      |                                       |                                                                                                    |
| Deactivate Users                           |                                       |                                                                                                    |
| Deactivate Columns - 🔡 View -              |                                       | 670 records (15 selected)                                                                                                    |
| Q Name Contains Y                          | + Add Filter                          | × Clear Filters                                                                                                    |
| Name 🔺                                     |                                       |                                                                                                    |
| ✓ 1234                                     |                                       |                                                                                                    |
| ∠ a                                        |                                       |                                                                                                    |
| Aaron P Ritter                             |                                       |                                                                                                    |
| Adam Hudson                                |                                       |                                                                                                    |
| ✓ Adam Sturm                               |                                       |                                                                                                    |
| ✓ Adam Tuttle                              |                                       |                                                                                                    |
| Adrian Llagas                              |                                       |                                                                                                    |
| ✓ Ag Demo User                             |                                       |                                                                                                    |
| ✓ Ajith S Dharan                           |                                       |                                                                                                    |
| ✓ Ajith S Dharan                           |                                       |                                                                                                    |
| Alan Fehsenfeld                            |                                       |                                                                                                    |
| <ul> <li>Alexander Bjorkheim</li> </ul>    |                                       |                                                                                                    |
| All U Need Kwik-Stop                       |                                       |                                                                                                    |
| Allison Barta                              |                                       |                                                                                                    |
| Allison Barta                              |                                       |                                                                                                    |
| Allyson                                    |                                       |                                                                                                    |
| Alyssa Idsinga                             |                                       |                                                                                                    |
| Amanda                                     |                                       | -                                                                                                    |
|                                            |                                       |                                                                                                    |
| ? 💭 😳 1.29s   Ready                        |                                       | $\subintermation {array}{linear constraints} {intermation {array}{linear constraints} {intermation {array}{{intermation {array}{{ constraints} {intermation {array}$ |
| The admin will not be able to proceed with | the registration unless the number of | of active users has been met:                                                                                                    |

c. The admin will not be able to proceed with the registration unless the number of active users has been met:

| i                                     |
|---------------------------------------|
| iRely i21                             |
| Please select 155 users to deactivate |
| ок                                    |

5. Click the Register button. This message will show upon successful registration:

| Company Registration                                         | ^ X                                                                                                    |
|--------------------------------------------------------------|----------------------------------------------------------------------------------------------------|
|                                                              |                                                                                                    |
| Export - 🔠 View - Filter (F3)                                | 57<br>29                                                                                                    |
| Company 🔺                                                    | License                                                                                                    |
| 01                                                           | Browse                                                                                                    |
| 02                                                           |                                                                                                    |
| 03                                                           |                                                                                                    |
| Customer Apple Spic<br>Company ID 01<br>Number of Users Type | iRely i21                                                                                                    |
| Description                                                  | License Registration Completed!                                                                                                    |
| Modules                                                      |                                                                                                    |
| Module                                                       | OK sBPnn6jcTP6r+LsPI7f07+TP bjDP5mG27572uc3nbs10hf                                                                                                    |
| Mobile Billing                                               | nPe21NDC2de1Voxv7OYnx<br>5E9V2HmhE2+UzyLcUZ9ZH                                                                                                    |
| Buybacks                                                     | vFvMzI+pTKAjQbytXEz4T4Js88DhMreQ0vzNELjXTV8NivTdicCdBVMa4BD<br>poGrBu8Bbf9dzI4s8uL6+YRbJPBFTc4oFsC0Rnh9l8XJiUAAXVh25J+kdmU                                                                                                    |
| Vendor Rebates                                               | K&AqxWmr/syrMwLdtrxhocK3j/LUEFHSq+J6B8MBs0U4kiAMv02/li2BNI<br>6Yiiq6qRL47ncPpYU4G+sbuHjwHFJ4h4P6vBEnuG/i+lgcvo14pMwdgH7T<br>D6YLV66 (MaxwH8 MMCA) da caMEEXPLUADDerTConAd                                                                                                    |
| Multi-Company                                                | 6674+MnWttilixDIYu/ZrAHekiKZwuF0XESmW2Dulj6520yv8exd9mKy0<br>2bkffr/Clbpp90ljca10pa22596-3Ta2bb/0Ea0r52yit/LEVK8siZ65Myk8                                                                                                    |
| Document Management                                          | 20KTr2/minipson a Cpazzzzoca managed Control (Control Control |
| Fixed Assets                                                 | RBfwA7YNJxH+xzLr3QbIRg3WphsKjE5jMUi+mBW737qOYTIxbc34UBLzh<br>OUkemKpnYohJ9A7s1Ez/yoNOOKDMsMLirL8KiuT0vivcKKIXyRAaAiMM                                                                                                    |
| CRM                                                          | NS9qfCDZeHQWFyInayGdC33AhhFMrwAgL7LqiBxNXH1sAhduY3rtiuvy<br>8p+IMUrzHrG099v4ACf11P49HHCXgUvWgTopFE0tRLiuU75tCYiaF0wc2                                                                                                    |
| Meter Billing                                                | ▼ fX0nMcH/bVezIGHs3fJAVx8GRBUUZcQuSU8orV02EVtpUCAmvQW2V0z ↓                                                                                                    |
| ? 🗊 💡 🛛 Ready                                                |                                                                                                    |

6. Click **OK** button to go back to login screen.

# Here is the second way to register the company license:

- 1. Login an admin user that was created or imported for the company.
- On user's menu panel, go to System Manager folder then click Company Registration.
   Click the Browse button on each company and locate the license key file. Note that, you can register multiple companies at the same time by selecting the keys generated for each.

| Company Registration |                         |                                    |                    |          | ×        |                 |        |
|----------------------|-------------------------|------------------------------------|--------------------|----------|----------|-----------------|--------|
| Register Close       |                         |                                    |                    |          |          |                 |        |
| Export • 🔠 View • I  | Filter (F3)             |                                    |                    |          | кл<br>КУ |                 |        |
| Company 📤            |                         | License                            |                    |          |          |                 |        |
| 01                   |                         |                                    | Browse             |          |          |                 |        |
| 02                   |                         |                                    | prowse             |          |          |                 |        |
| 03                   |                         |                                    | Browse             |          |          |                 |        |
|                      |                         |                                    |                    |          |          |                 |        |
|                      | Open                    |                                    |                    |          |          |                 | ×      |
| Customer             | ← → ~ ↑ 🔒 > Th          | is PC → Local Disk (C:) → i21 key: | s                  |          | ~ Ō      | Search i21 keys | م      |
| Company ID           | Organize 🔻 New fold     | er                                 |                    |          |          | 8== -           | . 🔳 🚯  |
| Number of Users      | i21 keys 🔨              | Name                               | Date modified      | Туре     | Size     |                 |        |
| Туре                 | > 🙃 OneDrive            | 01.kev                             | 04/18/2017 5:21 PM | KEY File |          | 2 KB            |        |
| Description          | 7 Chebine               | 02 (1).key                         | 02/07/2018 5:14 PM | KEY File |          | 1 KB            |        |
| Modulos              | Y 💻 This PC             | 02.key                             | 08/30/2017 1:33 PM | KEY File |          | 1 KB            |        |
| Modules              | > 3D Objects            | 📄 03 (8).key                       | 05/31/2018 8:50 AM | KEY File |          | 1 KB            |        |
| Module               | > Apple iPhone          | 04.key                             | 03/15/2018 2:20 PM | KEY File |          | 1 KB            |        |
|                      | > 📃 Desktop             |                                    |                    |          |          |                 |        |
|                      | > 🔮 Documents           |                                    |                    |          |          |                 |        |
|                      | > 🕹 Downloads           |                                    |                    |          |          |                 |        |
|                      | > 🁌 Music               |                                    |                    |          |          |                 |        |
|                      | > 💽 Pictures            |                                    |                    |          |          |                 |        |
|                      | > 🚪 Videos              |                                    |                    |          |          |                 |        |
|                      | > 🏪 Local Disk (C:)     |                                    |                    |          |          |                 |        |
|                      | > 🛖 Databases (\\FIL    |                                    |                    |          |          |                 |        |
|                      | > 👳 Builds (\\FILESEF 🗸 |                                    |                    |          |          |                 |        |
| ? 🗘 🖓   Ready        | / File <u>n</u>         | ame:                               |                    |          | ~        | All Files       | ~      |
|                      |                         |                                    |                    |          |          | Open 🔽          | Cancel |
|                      |                         |                                    |                    |          |          | Then 1.         |        |

a. If the number of active users in the company exceeds the allowable number of users for the license, the user who is registering the key will be prompt to deactivate a number of users:

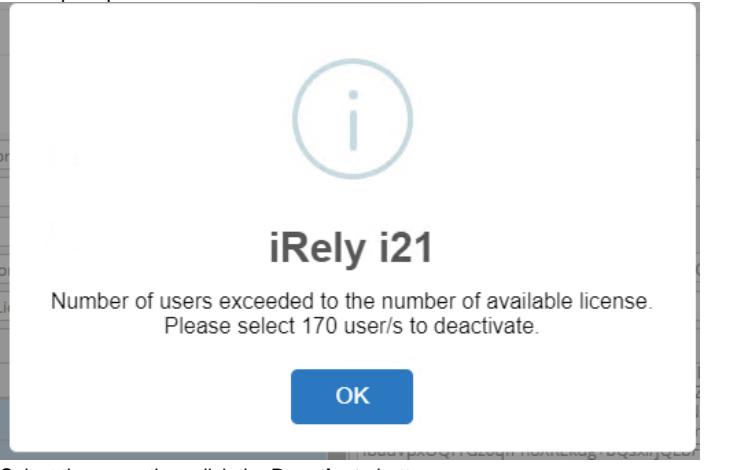

b. Select the users then click the Deactivate button

| Deactivate Users                           |                                       |                                                                                                    |
|--------------------------------------------|---------------------------------------|----------------------------------------------------------------------------------------------------|
| Close                                      |                                       |                                                                                                    |
| Deactivate Users                           |                                       |                                                                                                    |
| Deactivate Columns - 🔡 View -              |                                       | 670 records (15 selected)                                                                                                    |
| Q Name Contains Y                          | + Add Filter                          | × Clear Filters                                                                                                    |
| Name 🔺                                     |                                       |                                                                                                    |
| ✓ 1234                                     |                                       |                                                                                                    |
| ∠ a                                        |                                       |                                                                                                    |
| Aaron P Ritter                             |                                       |                                                                                                    |
| Adam Hudson                                |                                       |                                                                                                    |
| ✓ Adam Sturm                               |                                       |                                                                                                    |
| ✓ Adam Tuttle                              |                                       |                                                                                                    |
| Adrian Llagas                              |                                       |                                                                                                    |
| ✓ Ag Demo User                             |                                       |                                                                                                    |
| ✓ Ajith S Dharan                           |                                       |                                                                                                    |
| ✓ Ajith S Dharan                           |                                       |                                                                                                    |
| Alan Fehsenfeld                            |                                       |                                                                                                    |
| <ul> <li>Alexander Bjorkheim</li> </ul>    |                                       |                                                                                                    |
| All U Need Kwik-Stop                       |                                       |                                                                                                    |
| Allison Barta                              |                                       |                                                                                                    |
| Allison Barta                              |                                       |                                                                                                    |
| Allyson                                    |                                       |                                                                                                    |
| Alyssa Idsinga                             |                                       |                                                                                                    |
| Amanda                                     |                                       | -                                                                                                    |
|                                            |                                       |                                                                                                    |
| ? 💭 😳 1.29s   Ready                        |                                       | $\subintermation {array}{linear constraints} {intermation {array}{linear constraints} {intermation {array}{{intermation {array}{{ constraints} {intermation {array}$ |
| The admin will not be able to proceed with | the registration unless the number of | of active users has been met:                                                                                                    |

c. The admin will not be able to proceed with the registration unless the number of active users has been met:

| i                                     |
|---------------------------------------|
| iRely i21                             |
| Please select 155 users to deactivate |
| ок                                    |

4. Click the Register button. This message will show upon successful registration:

| Company Registration                                                            |                  |                                                                                                    |                                                                                                    |                                                                                                    | ×                                            |
|---------------------------------------------------------------------------------|------------------|----------------------------------------------------------------------------------------------------|----------------------------------------------------------------------------------------------------|----------------------------------------------------------------------------------------------------|----------------------------------------------|
| Register Close                                                                  |                  |                                                                                                    |                                                                                                    |                                                                                                    |                                              |
| Export • 🔠 View • Filter (F3)                                                   |                  |                                                                                                    |                                                                                                    |                                                                                                    | K7<br>KY                                     |
| Company 🔺                                                                       |                  | License                                                                                                    |                                                                                                    |                                                                                                    |                                              |
| 01                                                                              |                  |                                                                                                    | Browse                                                                                                    |                                                                                                    |                                              |
| 02                                                                              |                  |                                                                                                    |                                                                                                    |                                                                                                    |                                              |
| 03                                                                              |                  |                                                                                                    |                                                                                                    |                                                                                                    |                                              |
| Customer Apple Spic<br>Company ID 01<br>Number of Users<br>Type                 | iRely            | y i21                                                                                                    |                                                                                                    |                                                                                                    |                                              |
| Description                                                                     | License Registra | tion Completed!                                                                                                    |                                                                                                    |                                                                                                    |                                              |
| Modules Module Module Buybacks Vendor Rebates Multi-Company Document Management |                  | vFvMzI+pTKAjQbyfXEz4T4js88DJ<br>poGrBu8Bbf9dzI4s8uL6+YRbjP5<br>6Yiiq6qRL47ncPpYU4G+sbuHjw<br>B6KHK6fuJNsupvNt8eWMSbMM<br>6Fq+MnWttIIkDIYu/ZrAHekiKZv<br>2bKTFz/CIhmp90Ina1Qpa22E59<br>2yZkIL*SRc55gHLUCPA8IYbTaw | iBPnn6jcT1<br>bjDP5m62<br>nPc21NDC<br>559V2Hnh<br>hMreQ0v2NELjXTY8Niv<br>47Fc4n5sC0Rn498XjUU<br>HFJ4h2P6v2EnuG7Hig<br>V5Gu1nsc4Nj5bXBUk40<br>wuFOXE5mW2Du1Jo5z<br>aTnzhInQEqQ52xtUF<br>MPS/Jstq0X2S+baTf | Por+LsPI7f07+TF<br>7572uc3nbs10h<br>2de1Voxv70Ynx<br>IE2+UzyLcU292L<br>TdicCdBVMa4BE<br>AAXVh25J+kdmU<br>J4Ki4Mv02IizBMI<br>vo14pMwdgH7T<br>PmTFGxMe+I2/<br>Oyvl8exd9mKyC<br>HYfK8sjZG5Myki<br>AV952IrgHI/OMi | P 🔺<br>hf<br>J<br>J<br>J<br>J<br>J<br>V<br>V |
| Fixed Assets  CRM  Kara Stilling                                                |                  | cT6irJMdvyojwYSkYgXNjpntmPk<br>RBfwA7YNJxHxzLr3QblRg3Wph<br>OUkemKpnVphJ9A7s1Ez/voNQC<br>NS9qfCDZeHQWIFyInayGdC33A<br>8p+IMUrzHrG099v4ACf11P49H<br>fX0nMcH/bVezIGHS3fAVxSGRB                                     | RzeTaqdK7TLHLUoKIJn<br>skjE5jMUi+mBW737qC<br>DKDMsMUrL8KuiQtwVy<br>hhFMrwAgL7LqiBxNXF<br>HCXgUvWgTopFE0tRLJj<br>UUZcOuSU8orV02FVm                                                                        | 1Cqq1XdqnfBPb<br>YTIxbc34UBLzh<br>cKKIXyRAqAiMM<br>11sAhduY3rtiuvy<br>uU7StCYjqF0wc2<br>UCAmvOW2V0>                                                                                                    | 1                                            |
| ? D Q Ready                                                                     |                  |                                                                                                    |                                                                                                    |                                                                                                    |                                              |

5. Click **OK** button to close the screen.

There are 2 ways to register a company license. First is when logging in and second is registering while already in i21. Here is the first way to register the company license:

Login an admin user that was created or imported for the company.
 If the company has no license yet, this message will appear:

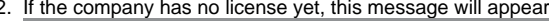

| If the company has no license yet, this message will appear: |
|--------------------------------------------------------------|
| i                                                            |
| iRely i21                                                    |
| Your 01 company has no license!                              |
| ОК                                                           |

Note though that if the user is non-admin, he/she will not be able allowed to see the Company Registration.

3. Click OK button to dismiss the message box and move to Company Registration screen. If there are multiple companies, all will be listed in the top panel.

| Company Registrati | ion                |                      |        | ~ X      |
|--------------------|--------------------|----------------------|--------|----------|
| Register Close     |                    |                      |        |          |
| 문 View Filter (    | F3)                |                      |        | K 7      |
| Company 📥          |                    | License              |        |          |
| 01                 |                    |                      | Browse | <b>^</b> |
| 02                 |                    |                      | Browse |          |
| 03                 |                    |                      | Browse |          |
| 04                 |                    |                      | Browse | _        |
| 05                 |                    |                      | Browse | -        |
| Customer           |                    | Description          |        |          |
| Company ID         |                    | License Expiration   |        |          |
| Number of Users    | 0 Number of Admins | 0 Support Expiration |        |          |
| Modules            |                    | License Key          |        |          |
| Module             |                    |                      |        |          |
| Document Mana      | agement            |                      |        |          |
| Fixed Assets       |                    |                      |        |          |
| CRM                |                    |                      |        |          |
| Meter Billing      |                    |                      |        |          |
| Integration        |                    |                      |        |          |
| Energy Trac        |                    |                      |        |          |
| Patronage          |                    |                      |        |          |
| Tax Form           |                    |                      |        |          |
| Warehouse          |                    | •                    |        |          |
| ? 🗘 🖓 🖂            | Ready              |                      |        |          |

4. Click the Browse button on each company and locate the license key file. Note that, you can register multiple companies at the same time by selecting the keys generated for each.

| Company Registration           |                       |                                 |                    | ^ X      |      |                 |       |    |
|--------------------------------|-----------------------|---------------------------------|--------------------|----------|------|-----------------|-------|----|
| Register Close                 |                       |                                 |                    |          |      |                 |       |    |
| 음 Layout Q Filter Records (F3) |                       |                                 |                    |          |      |                 |       |    |
| Company A                      |                       | License                         |                    |          |      |                 |       |    |
| 01                             |                       | Browse                          |                    |          |      |                 |       |    |
| 02                             |                       | Brpwse                          |                    |          |      |                 |       |    |
| 03                             | _                     |                                 |                    | _        |      |                 |       |    |
| 04                             | ©                     |                                 | Open               |          |      |                 |       | ~  |
|                                | 🛞 🏵 🝷 🕇 퉬 > This l    | PC → Data Drive (D:) → i21 keys |                    |          | ~ ¢  | Search i21 keys |       | Q  |
|                                | Organize 🛪 New folder |                                 |                    |          |      | 8               |       | 0  |
| Customer:                      | organize - New rolder |                                 | D                  | ~        |      |                 | - · Ш |    |
| Company ID:                    | 🔆 Favorites           | Name                            | Date modified      | Type     | Size |                 |       |    |
| Number of Users: 0             | Desktop               | 011).key                        | 1/26/2016 11:54 AM | KEY File | 1    | KB              |       |    |
| Wamber of Osers.               | Downloads             | 01.key                          | 1/18/2016 10:57 AM | KEY File | 1    | KB              |       |    |
| Modules                        | 🔛 Recent places       | 02.key                          | 2/5/2016 1:10 PM   | KEY File | 1    | KB              |       |    |
| Module                         |                       | 03.key                          | 2/18/2016 1:15 PM  | KEY File | 1    | KB              |       |    |
|                                | I his PC              | 04.key                          | 3/7/2016 2:25 PM   | KEY File | 1    | KB              |       |    |
|                                | Desktop               | AG (1).key                      | 1/27/2016 1:06 PM  | KEY File | 1    | KB              |       |    |
|                                | Documents             | BN.key                          | 1/22/2016 11:15 AM | KEY File | 1    | KB              |       |    |
|                                | B Downloads           | irely.key                       | 10/3/2014 10:45 AM | KEY File | 1    | KB              |       |    |
|                                | Music                 |                                 |                    |          |      |                 |       |    |
|                                | Pictures              |                                 |                    |          |      |                 |       |    |
|                                | SSD Drive (C)         |                                 |                    |          |      |                 |       |    |
|                                | Data Drive (Cr)       |                                 |                    |          |      |                 |       |    |
|                                | Installer (\\fileser  |                                 |                    |          |      |                 |       |    |
|                                |                       |                                 |                    |          |      |                 |       |    |
|                                | 🖬 Network 🔍 🗸         |                                 |                    |          |      |                 |       |    |
|                                | File nam              | e:                              |                    |          | ~    | All Files       |       | ~  |
|                                |                       |                                 |                    |          |      | Open 🚽          | Canc  | el |
| 🕐 🕼 🖗 🖂 Ready                  |                       |                                 |                    |          |      |                 |       |    |

5. Click the Register button. This message will show upon successful registration:

| Company Registration           | * X                                                                                                    |
|--------------------------------|----------------------------------------------------------------------------------------------------|
| Register Close                 |                                                                                                    |
| 멾 Layout Q Filter Records (F3) |                                                                                                    |
| Company A                      | License                                                                                                    |
| 01                             | Browse                                                                                                    |
| 02                             | Browse                                                                                                    |
| 03                             | -                                                                                                    |
| 04                             |                                                                                                    |
| 05                             |                                                                                                    |
| Customer: Ent-222              |                                                                                                    |
| Company ID: 01                 |                                                                                                    |
| Number of Users: 30            |                                                                                                    |
| iRely                          | / i21                                                                                                    |
| Module License Registra        | /SG2PAsR9QpZ5HxtzIUrcYB5W                                                                                                    |
| General Ledger                 | AllsPnAidP+rDALXXBvLuO1le<br>(PFzn6xnMkfPiKjH78Z/NZIK2S                                                                                                    |
| Tank Management                | K http://www.communication.com/communication/communication/comm |
| ✓ Dashboard                    | 4nj2w+BlarL2mjQ40lad2qrrCv<br>7CPWGsxvW6SrQKLl9ZjqgmD                                                                                                    |
| ✓ Sales                        | 6BZdD1FCkU5vdOxaQ5+Qy1OQCIXCf/uG0uZ7o+1/KTPPUjiXEcWZ2CWoU9<br>ocr4/CHd/61_MXIaH416/CFDD005amCvEbcoEitDum21WF2H2A2CW0U9                                                                                                    |
| Purchasing                     | e7+hzeh2BvGoJqFN8GRz7mAuX15IMV4Nsyeep81pcX8kO9bSNu67/Lf+9vlf<br>0/c55694OOS2inT5X5inD1dfOc17HOD5W2nEBarll1/(rcGToc72n0in7Vkdlu                                                                                                    |
| Cash Management                | 5ktMg+AtvGmd8YRfy6JZAFHqDavGlvILpb/m8PRmw7b25pAy8Yop/DjkgvX8<br>WSup2WANbDLbmv6LG90wmw4y0WL±Mg+iZoN/(v/Lbg0AyDavLineVE2)                                                                                                    |
| Help Desk                      | vYOyQkLSqLjitAx27CGneDzocDgXGlfUa1DlSKkjOVagheepQp0QcCU3UQIE                                                                                                    |
| V Inventory                    | /vp8Uo3DiMh5                                                                                                    |
| Votes Receivable               |                                                                                                    |
| Contract Management            |                                                                                                    |
| 🕐 🗘 💡 🖂 Ready                  |                                                                                                    |

6. Click **OK** button to go back to login screen.

# Here is the second way to register the company license:

- Login an admin user that was created or imported for the company.
   On user's menu panel, go to System Manager folder then click Company Registration.

3. Click the Browse button on each company and locate the license key file. Note that, you can register multiple companies at the same time by selecting the keys generated for each.

| Company Registration           |                         | ^ X                         |     |
|--------------------------------|-------------------------|-----------------------------|-----|
| Register Close                 |                         |                             |     |
| 맘 Layout Q Filter Records (F3) |                         |                             | 1   |
| Company 🔺                      | License                 |                             |     |
| 01                             |                         | Browse                      |     |
| 02                             |                         | Browse                      |     |
| 03                             |                         | Browse                      |     |
| 04                             |                         | Browse                      |     |
| 05                             |                         | Required                    |     |
|                                | C Ope                   | en                          | ×   |
| Company ID:                    |                         | ✓ 🖒 Search i21 keys         | Q   |
| Number of Users:               | Organize 🔻 New folder   | 8== 👻 📊                     | (?) |
| Modules                        | Music ^ Name ^          | Date modified Type          |     |
| Module                         | Pictures 01 (1).ke      | 1/26/2016 11:54 AM KEY File |     |
|                                | Gillicon Samsung Galaxy | 1/18/2016 10:57 AM KEY File |     |
| General Ledger                 | SSD Drive (C)           | 2/5/2016 1:10 PM KEY File   |     |
| Tank Management                | Data Drive (D:)         | 2/18/2016 1:15 PM KEY File  |     |
| Dashboard                      | Databases (\\files      | 3/7/2016 2:25 PM KEY File   |     |
| Sales                          |                         | 1/2//2016 1:06 PM KEY File  |     |
| Purchasing                     | irely.key               | 10/3/2014 10:45 AM KEY File |     |
| Cash Management                | Network                 |                             |     |
| Help Desk                      | v <                     |                             | >   |
| Inventory                      | File name: 02.key       | ✓ All Files                 | ~   |
| Notes Receivable               |                         | Open 💌 Cancel               |     |
| Contract Management            |                         |                             | Γ   |
|                                | •                       |                             |     |
| U U U U La heady               |                         |                             |     |

4. Click the Register button. This message will show upon successful registration:

| Company Registration                |                                                                                      |
|-------------------------------------|--------------------------------------------------------------------------------------|
| Register Close                      |                                                                                      |
| B Layout Q Filter Records           |                                                                                      |
| Company 📥                           | License                                                                              |
| 01                                  | Browse                                                                               |
| 02                                  | Browse                                                                               |
| 03                                  |                                                                                      |
| 04                                  | $\frown$                                                                             |
| 05                                  | $(\mathbf{i})$                                                                       |
| Customer: 140-Ent                   |                                                                                      |
| Company ID: 02                      |                                                                                      |
| Number of Users:                    | iRelv i21                                                                            |
| Modules                             |                                                                                      |
| Module                              | License Registration Completed! ID2rvpGf23Zms04bRw2rA7rH<br>DOKHImz9e9Kr1180/52HdO+4 |
| General Ledger                      | 3TiNo+fNpyoaadEpzdbwn7JL<br>+MrRk1mrtPQNx2mntz/N95q                                  |
| <ul> <li>Tank Management</li> </ul> | OgSuA1zo4BpgtUSeEwk5I0Ai/                                                            |
| Dashboard                           | MGohodsbFQp1W/CWpal0Rnu/Q+JtVXOv/GpmbUZsa6n2bnsk/g8/ZzDKFP                           |
| ✓ Sales                             | TrHKKBFt9Sou2heKU2EqYXvIomraXy40DcaQu2Nlq6                                           |
| ✓ Purchasing                        |                                                                                      |
| Cash Management                     |                                                                                      |
| Help Desk                           |                                                                                      |
| Inventory                           |                                                                                      |
| Notes Receivable                    |                                                                                      |
| Contract Management                 | • •                                                                                  |
| ⑦  ⑦  ⑦  Ø  Ø  Ready                |                                                                                      |

5. Click OK button to close the screen.

Here is the first way to register the company license:

- Login an admin user that was created or imported for the company.
   If the company has no license yet, this message will appear:

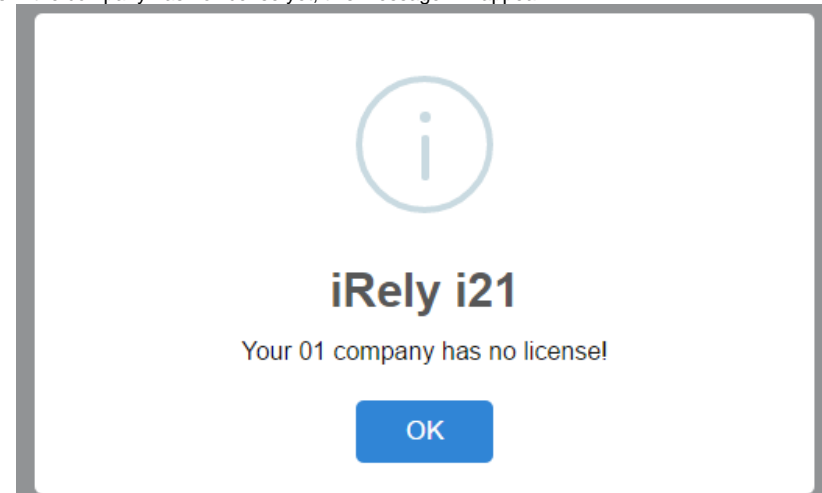

Note though that if the user is non-admin, he/she will not be able allowed to see the Company Registration.
Click OK button to dismiss the message box and move to Company Registration screen. If there are multiple companies, all will be listed in the top panel.

| Company Registration               | ^ X                 |
|------------------------------------|---------------------|
| Register Close                     |                     |
| 田 Layout   Q   Filter Records (F3) |                     |
| Company 🔺                          | License             |
| 01                                 | Browse              |
| 02                                 | Browse              |
| 03                                 | Browse              |
| 04                                 | Browse              |
| 05                                 | Browse              |
| Customer                           | Description         |
| Company ID:                        | License Expiration: |
| Number of Users: 0                 | Support Expiration: |
| Modules                            | License Key         |
| Module                             |                     |
|                                    | _                   |
|                                    |                     |
|                                    |                     |
|                                    |                     |
|                                    |                     |
|                                    |                     |
|                                    |                     |
|                                    |                     |
|                                    |                     |
|                                    |                     |
| 🕐 🕼 💡 🖂 Ready                      |                     |

4. Click the Browse button on each company and locate the license key file. Note that, you can register multiple companies at the same time by selecting the keys generated for each.

| Company Registration           |                       |                              |                    | ^ X      |      |                 |       |      |
|--------------------------------|-----------------------|------------------------------|--------------------|----------|------|-----------------|-------|------|
| Register Close                 |                       |                              |                    |          |      |                 |       |      |
| 멾 Layout Q Filter Records (F3) |                       |                              |                    |          |      |                 |       |      |
| Company A                      |                       | License                      |                    |          |      |                 |       |      |
| 01                             |                       | Browse                       |                    |          |      |                 |       |      |
| 02                             |                       | Browse                       |                    |          |      |                 |       |      |
| 03                             |                       |                              |                    | _        |      |                 |       | _    |
|                                | 0                     |                              | Open               |          |      |                 |       | ×    |
|                                | (€) → マ ↑ 🌗 → This PC | → Data Drive (D:) → i21 keys |                    |          | v C  | Search i21 keys |       | Q    |
| 05                             | Orania a New Giller   |                              |                    |          |      | c               | F     |      |
| Customer:                      | Organize • New folder |                              |                    |          |      | 8               | ⊨ • L |      |
| Company ID:                    | 🔶 Favorites           | ame                          | Date modified      | Туре     | Size |                 |       |      |
| Number of Hermine              | E Desktop             | 011).key                     | 1/26/2016 11:54 AM | KEY File | 1 KI | 3               |       |      |
| Number of Osers: 0             | 🐞 Downloads           | 01.key                       | 1/18/2016 10:57 AM | KEY File | 1 KI | 3               |       |      |
| Modules                        | 🔛 Recent places       | ] 02.key                     | 2/5/2016 1:10 PM   | KEY File | 1 KI | 3               |       |      |
| Module                         |                       | ] 03.key                     | 2/18/2016 1:15 PM  | KEY File | 1 KI | 3               |       |      |
|                                | r This PC             | 04.key                       | 3/7/2016 2:25 PM   | KEY File | 1 KI | 3               |       |      |
|                                | Desktop               | AG (1).key                   | 1/27/2016 1:06 PM  | KEY File | 1 Ki | 3               |       |      |
|                                | Documents             | BN.key                       | 1/22/2016 11:15 AM | KEY File | 1 KI | 3               |       |      |
|                                | Downloads             | ] irely.key                  | 10/3/2014 10:45 AM | KEY File | 1 Ki | 3               |       |      |
|                                | Music                 |                              |                    |          |      |                 |       |      |
|                                | Fictures              |                              |                    |          |      |                 |       |      |
|                                | Videos                |                              |                    |          |      |                 |       |      |
|                                | SSD Drive (C:)        |                              |                    |          |      |                 |       |      |
|                                | lastallas () filosos  |                              |                    |          |      |                 |       |      |
|                                | mstaller (\\fileser   |                              |                    |          |      |                 |       |      |
|                                | Sa Network            |                              |                    |          |      |                 |       |      |
|                                | File name:            |                              |                    |          |      | All Files       |       | ~    |
|                                | The name.             |                              |                    |          | Ť    |                 |       |      |
| ⑦ ✿ ♀ ⊠ Ready                  |                       |                              |                    |          |      | Open 🔫          | Can   | .cel |

5. Click the **Register** button. This message will show upon successful registration:

| Company Registration           |                                                                                                    |
|--------------------------------|----------------------------------------------------------------------------------------------------|
| Register Close                 |                                                                                                    |
| 器 Layout Q Filter Records (F3) |                                                                                                    |
| Company A                      | License                                                                                                    |
| 01                             | Browse                                                                                                    |
| 02                             | Browse                                                                                                    |
| 03                             |                                                                                                    |
| 04                             |                                                                                                    |
| 05                             |                                                                                                    |
| Customer: Ent-222              |                                                                                                    |
| Company ID: 01                 |                                                                                                    |
| Number of Users: 30            |                                                                                                    |
| IRe                            | ly i21                                                                                                    |
| Module License Regist          | ration CompletedI                                                                                                    |
| General Ledger                 | PERSON AND A CONTRACT OF A CONTRACT OF A CON |
| Tank Management                | OK // 2014/2014/2014/2014/2014/2014/2014/2014/                                                                                                    |
| Dashboard                      | 7CPWGsxvW6SrQKLL9ZjqgmD<br>(PAnnBF5MIGGrAl+xrmG/mN                                                                                                    |
| Sales                          | 6BZdD1FCkU5vdOxaQ5+Qy1OQCIXCf/uG0uZ7o+1/KTPPUjiXEcWZ2CWoU9<br>Ocr4/CHd/6LMKIeHAU6/TRD4ID006gmCxEhcoEi+Dym3WiXbiv2vXC8WPru                                                                                                    |
| Purchasing                     | e7+hzehEBvGoJqFN8GRz7mAuX15IMV4NsyeepB1pcX8kO9bSNu67/Lf+9vlf<br>OkGN569AOQS2jqT5X5uDLdfOc1ZHOD5WXpEBarlU/IrxGTsg7Zg0ie7YkdIH                                                                                                    |
| Cash Management                | 5ktMg+AtvGmd8YRfy6JZAFHqDavGlvILpb/m8PRmw7b25pAy8Yop/DjkgvX8<br>WSup2WANbDUmw6UG90wgvw4x0WL+Mo+i7pN/uVLbB09MUiitfYE2pwlv                                                                                                    |
| Help Desk                      | vYOyQkLSqLjitAx27CGneDzocDgXGlfUa1DlSKkjOVagheepQp0QcCU3UQlE<br>hmv7AvhavlCl87cav6FgcBVks3gWP1Tf9SDEEpaLDllsAfcL93TLMVfG6nHVdi                                                                                                    |
|                                | /vp8Uo3DiMh5                                                                                                    |
| Notes Receivable               |                                                                                                    |
| Contract Management            | ·                                                                                                    |
| 🕐 🚭 🖗 Ready                    |                                                                                                    |

6. Click **OK** button to go back to login screen.

# Here is the second way to register the company license:

- Login an admin user that was created or imported for the company.
   On user's menu panel, go to System Manager folder then click Company Registration.

3. Click the Browse button on each company and locate the license key file. Note that, you can register multiple companies at the same time by selecting the keys generated for each.

| Company Registration           |                                        | ~ >                         | ×  |
|--------------------------------|----------------------------------------|-----------------------------|----|
| Register Close                 |                                        |                             |    |
| 品 Layout Q Filter Records (F3) |                                        |                             | 1  |
| Company 🔺                      | License                                |                             |    |
| 01                             |                                        | Browse                      |    |
| 02                             |                                        | Browse                      |    |
| 03                             |                                        | Browse                      | 1. |
| 04                             |                                        | Browse                      |    |
| 05                             |                                        | Renura                      |    |
|                                | 🖸 Ope                                  | en                          | ×  |
| Customer:                      | 😑 📀 👻 ↑ 👪 « Data Drive (D:) → i21 keys | ✓ 🖒 Search i21 keys         | ,p |
| Number of Users:               | Organize 🔻 New folder                  | i 🖛 🖬                       | 0  |
|                                | Music A Name                           | Date modified Type          |    |
| Modules                        | Pictures                               | 1/26/2016 11:54 AM KEV File |    |
| Module                         | a Samsung Galaxy                       | 1/18/2016 10:57 AM KEY File |    |
| General Ledger                 | Videos                                 | 2/5/2016 1:10 PM KEY File   |    |
| Tank Management                | SSD Drive (C:)                         | 2/18/2016 1:15 PM KEY File  |    |
| Dashboard                      | Databases (\files                      | 3/7/2016 2:25 PM KEY File   |    |
| - Salar                        | ☐ AG (1).key                           | 1/27/2016 1:06 PM KEY File  |    |
|                                | BN.key                                 | 1/22/2016 11:15 AM KEY File |    |
| Purchasing                     | 🙀 Network                              | 10/3/2014 10:45 AM KEY File |    |
| Cash Management                |                                        |                             |    |
| Help Desk                      | File name                              | All Filer                   | *  |
| Inventory                      | File fidfile: U2.key                   | Air rites                   | ¥  |
| Notes Receivable               |                                        | Open 🛛 Cancel               |    |
| Contract Management            | _                                      |                             | T  |
|                                | •                                      |                             | -  |
| 🕐 🕼 🖗 🔤 🖓                      |                                        |                             |    |

4. Click the **Register** button. This message will show upon successful registration:

| Company Registration                |                                                                                      |
|-------------------------------------|--------------------------------------------------------------------------------------|
| Register Close                      |                                                                                      |
| 문 Layout Q Filter Records (F3)      |                                                                                      |
| Company 🔺                           | License                                                                              |
| 01                                  | Browse                                                                               |
| 02                                  | Browse                                                                               |
| 03                                  |                                                                                      |
| 04                                  | $\frown$                                                                             |
| 05                                  | ( i )                                                                                |
| Customer: 140-Ent                   |                                                                                      |
| Company ID: 02                      |                                                                                      |
| Number of Users:                    | iRelv i21                                                                            |
| Modules                             |                                                                                      |
| Module                              | License Registration Completed! ID2rvpGf23Zms04bRw2rA7rH<br>JOKHImz9e9KrI180/52HdO+4 |
| General Ledger                      | STINo+fNpyoaadEpzdbwn7JL<br>+MrRk1mrPQNx2mntr/N95g                                   |
| Tank Management                     | KHKpnN901yaBeZGhT652HBO<br>OgSuA1zo4BpgtUSeEwK5I0A1                                  |
| Dashboard                           | MGohodsbFQp1W/CWpal0Rnu/Q+JtVXOv/GpmbUZsa6n2bnsxfvgkZrZbKFP                          |
| ✓ Sales                             | TrHKKBFt9Sou2heKU2EqYXvIomraXy40DcaQu2Nlq6                                           |
| Purchasing                          |                                                                                      |
| <ul> <li>Cash Management</li> </ul> |                                                                                      |
| - Help Desk                         |                                                                                      |
| Inventory                           |                                                                                      |
| Notes Receivable                    |                                                                                      |
| Contract Management                 |                                                                                      |
| ⑦ ① ② ☑ Ready                       |                                                                                      |

5. Click OK button to close the screen.

1. Login security user or a user that was created or imported for the company.

2. If the company has no license yet, this message will appear:

| Г | i                            |  |
|---|------------------------------|--|
|   | iRely i21                    |  |
|   | Your company has no license! |  |
|   | ок                           |  |
|   |                              |  |

3. Click OK button to dismiss and move to Company Registration screen.

| Company Registra | tion  | ^ X                 |
|------------------|-------|---------------------|
| Register Browse  | Close |                     |
| Customer:        |       | Description:        |
| Company ID:      |       | License Expiration: |
| Number of Users: | 0     | Support Expiration: |
| Modules          |       | License Key         |
| Module           |       |                     |
|                  |       |                     |
|                  |       |                     |
|                  |       |                     |
|                  |       |                     |
|                  |       |                     |
|                  |       |                     |
|                  |       |                     |
|                  |       |                     |
|                  |       |                     |
|                  |       |                     |
|                  |       |                     |
|                  |       |                     |
|                  |       |                     |
|                  |       |                     |
|                  |       |                     |
|                  |       |                     |
|                  |       |                     |
|                  |       |                     |
|                  |       |                     |
| " ♥ ♥ ⊠          | Ready |                     |

# 4. Click Browse button and locate the license key file

|                        | Description:                |                                     |                     |         |                  |              |   |
|------------------------|-----------------------------|-------------------------------------|---------------------|---------|------------------|--------------|---|
| of Users: 0            | Support Expiration:         |                                     |                     |         |                  |              |   |
| s                      | License Key                 |                                     |                     |         |                  |              |   |
| dule                   |                             |                                     |                     |         |                  |              |   |
| e 🐂                    |                             | Open                                |                     |         |                  |              |   |
| e 🤿 - 🕇 🚍              | This PC → Data Drive (D:) → |                                     |                     | V C     | Search Data Driv | /e (D:)      | p |
| Organize 👻 New f       | older                       |                                     |                     |         |                  | )== <b>•</b> | 0 |
| ★ Favorites            | Name                        | Date modified<br>1/26/2016 11:20 AM | Type<br>File folder | Size    |                  |              |   |
| Downloads              | 🍑 Passcode                  | 11/26/2015 8:48 AM                  | File folder         |         |                  |              |   |
| Secent places          | SERIES                      | 1/19/2016 7:30 AM                   | File folder         |         |                  |              |   |
|                        | ServicePack                 | 7/10/2015 3:31 PM                   | File folder         |         |                  |              |   |
| 1 This PC              | J SQL Database              | 1/22/2016 10:52 AM                  | File folder         |         |                  |              |   |
| Desktop                | temp                        | 1/4/2016 11:11 AM                   | File folder         |         |                  |              |   |
| Documents              | 🎉 test-ui                   | 1/25/2016 10:10 AM                  | File folder         |         |                  |              |   |
| Downloads              | UNSUPPORTED                 | 11/4/2015 11:10 AM                  | File folder         |         | _                |              |   |
| 🔰 Music                | 01.key                      | 1/18/2016 10:57 AM                  | KEY File            | 11      | (B               |              |   |
| E Pictures             | AG (I).key                  | 1/19/2010 7:51 AM                   | KEY File            |         | (B               |              |   |
| 📔 Videos               | biv.key                     | 7/15/2010 11:13 AM                  | DNG Eile            | 241     | (B)              |              |   |
| SSD Drive (C:)         | irely key                   | 10/3/2014 10:45 AM                  | KEY File            | 11      | (B               |              |   |
| 👝 Data Drive (D:)      | Passcode                    | 11/26/2015 8:28 AM                  | WinRAR archive      | 8 958 1 | (B               |              |   |
| 🖵 Installer (\\fileser | RESTOREOC1530               | 7/22/2015 9:37 AM                   | Microsoft SOL Ser   | 21      | (B               |              |   |
|                        | SecurityCode                | 10/6/2015 11:00 AM                  | Application         | 942 1   | KB               |              |   |
| Network Network        |                             |                                     |                     |         |                  |              |   |

5. Click Register button. This message will show upon successful registration:

| Ent-222 | Description:                                                             |                                                                                                    |
|---------|--------------------------------------------------------------------------|----------------------------------------------------------------------------------------------------|
| 01      | License Expiration:                                                      | 01/18/2017                                                                                                    |
| 30      | Support Expiration:                                                      | 01/18/2017                                                                                                    |
|         | License Key                                                              |                                                                                                    |
| nt      | irXaz94N094DeDfah<br>iRely i21<br>License Registration Successfull<br>OK | WBwnGG5d46chnz8mWSG2PAsPQp25HxtzllrvtPB5W<br>3dl8pPAidP+DAIXX9bLuD1le<br>PFzn6xnMKfPIKjH78Z/NZIK25<br>ghpLDA7QKHwHAKGncwvAux<br>mDX1+8iW45KpD5cv7BbHgA<br>4nj2v+BlarLZmjQ46lad2qfYcv<br>'CPWGsxW65C7QKL192jgmD<br>PAppRE5MIG6rAH+ztmG/mkb<br>7o+1/KTPPUjtKzKW22CW0U90<br>oEi+Dym3WKbhj2jXC8WPrue<br>cpB1pcX8k00B5Nu67/L+9vH0<br>EBarlU/InxGTsg72g0ie7YkdlH5<br>PRmw7b25pAy8YopDjgxX8<br>+j7pL/VLVLB99MUjtrH2pwlv<br>KkjQVagheepQp0QcCU3UQIE<br>ipaLDIIsAfcL93TLMVFG6nHVdj/                                                                                                    |
|         | ose<br>int-222<br>11<br>30<br>tt<br>ment<br>besigner<br>int              | nt-222 Description:<br>In-222 Description:<br>License Expiration:<br>Support Expiration:<br>License Key<br>ItXaz94N094DeDfof<br>itXaz94N094DeDfof<br>itXaz94N094 |

6. Click OK button to go back to login screen.